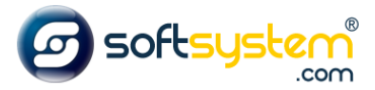

## Habilitando Menu com Todos os Departamentos

## Configurar no E-commerce

Entrar no gerenciador: dominiodocliente.softsystem.net/login.jsp

Informar usuário e senha de acesso na Softsystem e clicar em "Acessar".

| Login:              |          |
|---------------------|----------|
|                     | 1        |
| Senha:              |          |
|                     | <b>a</b> |
| Esqueci minha senha | Acessar  |

Entrar na aba lateral -> Gerenciador -> Configuração de Template

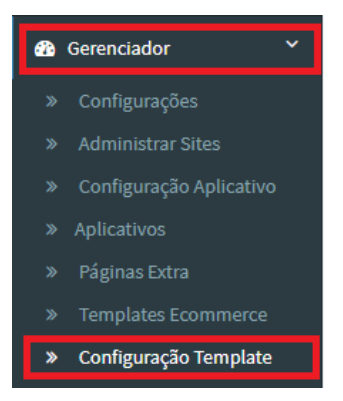

Entrar na Aba Básicas.

Informar o código "fas fa-bars" no campo "Ícone Todas as Categorias (Ex.: fa-eye):" para inserir imagem acima do nome.

Marcar flag "Exibir Todas as Categorias no Menu" para habilitar menu com todos os departamentos.

| Básicas 👻                                                                | Cabeçalho             | Menu     | Categorias                                           | Conteúdo                            | Rodapé                        | Paginação                              | Identificação   | Carrinho       | Lista         | s                          |      |
|--------------------------------------------------------------------------|-----------------------|----------|------------------------------------------------------|-------------------------------------|-------------------------------|----------------------------------------|-----------------|----------------|---------------|----------------------------|------|
| Quantidade o                                                             | de Produtos Por Lir   | iha: 🕄 🞑 |                                                      | Ícone Todas as                      | s Categorias (E<br>para inser | x.: fa-eye):<br>i <b>r a imagem ac</b> | ima do nome     | Ícone Marcas ( | Ex.: fa-eye)  | :                          |      |
| Tempo de Du                                                              | ração do Slide (Ex.   | : 3000): |                                                      | Quantidade d                        | e Slides Visívei              | s (Ex.: 5):                            |                 | Quantidade de  | e Slides Alte | erados no Scroll (Ex.: 1): |      |
| Ícone Anlicac                                                            | ões (Ex : fa-eve):    |          |                                                      | 5                                   |                               |                                        |                 | 1              |               |                            |      |
| fas fa-cog                                                               | ses (build eye)       |          |                                                      |                                     |                               |                                        |                 |                |               |                            |      |
|                                                                          | para habilitar o menu |          |                                                      |                                     |                               |                                        |                 |                |               |                            |      |
| Ocultar Barra Lateral Esquerda na Home Exibir Produtos Home Em Carrousel |                       |          | arrousel                                             | ✓Exibir Todas as Categorias no Menu |                               | Exibir M                               | larcas no Menu  |                |               |                            |      |
| ✓Exibir Aplicações no Menu                                               |                       |          | os Destaques Na Mesma 🛛 Exibir Link Dos Banners Na I |                                     | lesma Página                  | Remove                                 | er Header Top   |                |               |                            |      |
|                                                                          |                       |          | ragina                                               |                                     |                               | Carousel De                            | staques com Ind | icadores?      | Carouse       | el Destaques com Efeito Fa | ide? |

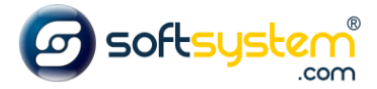

Resultado no site após configuração ser realizada. Disponibiliza Menu com Todos os Departamentos na barra de menu.

| Ho | ome                       |                     |                     |           |                 |  |  |
|----|---------------------------|---------------------|---------------------|-----------|-----------------|--|--|
| 2  | Minha Conta  🔒 (          | Cadastre-se 🔒 Login | ➤ Televendas:       | <br>☐ Fal | 🖀 Fale Conosco: |  |  |
|    | o softsy                  | stem <sup>®</sup>   | O que você procura? | Q         |                 |  |  |
|    | TODOS OS<br>Departamentos | APLICAÇÕES          |                     |           |                 |  |  |